## **COMO EMITIR 2<sup>a</sup> VIA BOLETO VENCIDO** 655 - BANCO VOTORANTIM

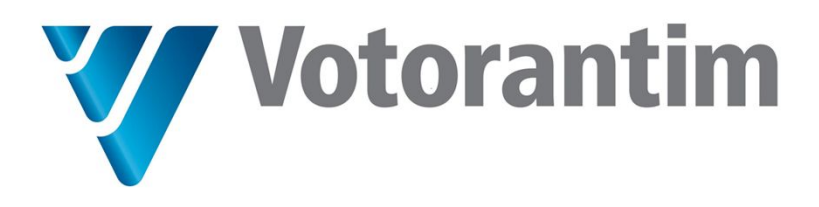

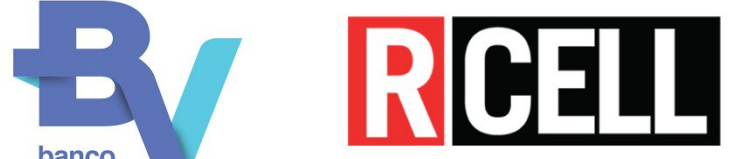

## ANTES DE COMEÇAR tenha em mãos as seguintes informações:

**CNPJ do pagador** (CNPJ do Cliente)

Linha Digitável do boleto vencido (saiba como conseguir a Linha Digitável no slide a seguir)

| o Boletos 2ª Via   Produtos e Serviç 🗙 🛛 Ŗ     | Portal do Cliente - rcell | × +                                                                  |                         |                                                     |              | - 0       | ×     |
|------------------------------------------------|---------------------------|----------------------------------------------------------------------|-------------------------|-----------------------------------------------------|--------------|-----------|-------|
| ← → C ☆ 🏻 portal.rcell.com.br                  | r/Conta/Index             |                                                                      |                         |                                                     | ☆            | 😝 Anônima |       |
| > Pedidos cancelados                           | E-mail                    |                                                                      |                         |                                                     |              |           |       |
| Logística                                      | henrique.mo               | velider@yahoo.com.br                                                 |                         |                                                     |              |           |       |
| Pedidos em transporte     FINANCEIRO           | ENTREGA                   | ATENÇÃO: Para a sua segurança<br>mesmo registrado no <u>SINTEGRA</u> | a o endereço de entrega | a será o                                            |              |           |       |
| Financeiro                                     | Nome:                     |                                                                      |                         |                                                     |              |           | d.    |
| > 2ª via boleto                                |                           |                                                                      |                         |                                                     |              |           | 1 H   |
| > Limite de crédito                            | israco:                   |                                                                      |                         |                                                     |              |           | - 11  |
| > Envio de documentos                          | dom bosco                 |                                                                      |                         |                                                     |              |           |       |
| 😵 OUTROS SERVIÇOS                              | Número:                   |                                                                      | Bairro:                 | Complementer                                        |              |           | -     |
|                                                | 618                       |                                                                      | CENTRO                  | Acesse o portal Rcell com ser                       | u log        | gin e se  | enha. |
| > Banco de imagens                             | CEP:                      |                                                                      | Cidade:                 | Role para baixo a<br><b>2ª via boleto</b> no lado e | até:<br>esqu | ierdo     |       |
|                                                | 29725000                  |                                                                      | MARILANDIA              |                                                     |              |           |       |
|                                                | Referência:               |                                                                      |                         |                                                     |              |           |       |
| https://portal.rcell.com.br/Conta?acao=Boletos | 0                         |                                                                      |                         |                                                     |              |           |       |

| 쥿 Boletos 2ª Via   Produtos e Serviç 🗙 💽                                    | Portal do Cliente | - rcell X    | +                      |                 |                   |                  |                      |                                     | - 0              | × |
|-----------------------------------------------------------------------------|-------------------|--------------|------------------------|-----------------|-------------------|------------------|----------------------|-------------------------------------|------------------|---|
| ← → C ☆ 🔒 portal.rcell.com.b                                                | r/Conta?acao=     | Boletos      |                        |                 |                   |                  |                      |                                     | Anônima          |   |
|                                                                             | O QUE FAZEMOS     | S PRODUTOS 🔻 | REVISTA RCELL BANCO DE | IMAGENS CONTATO |                   |                  |                      |                                     |                  |   |
| MEUS DADOS                                                                  | Bem vir           | ndo, MOVE    | ELIDER MOVES           | S E ELETROS     | S EIRELI EPI      | P (não é voo     | :ê?)                 |                                     |                  |   |
| Usuário                                                                     | 2ª VIA BO         | OLETO        |                        |                 |                   |                  |                      |                                     |                  |   |
| MOVELIDER MOVEIS E<br>ELETROS EIRELI EPP<br>henrique.movelider@yahoo.com.br | NF                | Nosso №.     | Linha digitável        | Valor           | Vencimento        | Parcela          | Status               | Total                               | Ver Boleto       |   |
| Cadastro                                                                    | 247477            | 2073207      | 34191.12               | R\$ 879,85      | 25/03/2020        | 2                | 🗸 Aberto             | R\$ 1759,70                         | <b>B</b>         |   |
| MOVELIDER<br>02973937000179                                                 | 247477            | 2073208      | 34191.12               | R\$ 879,86      | 22/04/2020        | 3                | 🗸 Aberto             | R\$ 2639,58                         | •                |   |
| Rua dom bosco, 618<br>CENTRO Cep: 29725000                                  | 89675             | 2092536      | 23793.38               | R\$ 779,89      | 06/03/2020        | 1                | ✓ Pago               | R\$ 779,89                          | •                |   |
| MARILANDIA - ES                                                             | 89675             | 2092537      | 23793.38               | R\$ 779,89      | 18/04/2020        | 2                | ✓ Aberto             | R\$ 1559,78                         | <b>B</b>         |   |
| Dados cadastrais                                                            | 89675             | 2092538      | 23793.38               |                 | Aqui te           | emos a           | coluna:              | Linha Dig                           | itável           |   |
| <ul> <li>&gt; Alterar Dados</li> <li>&gt; Enderecos (SINTEGRA)</li> </ul>   | 249305            | 2092878      | 34191.12               |                 |                   |                  |                      |                                     |                  |   |
| <ul> <li>&gt; Alterar Senha de acesso</li> </ul>                            | 249305            | 2092879      | 34191.12               |                 | Copie<br>boleto v | o núm<br>encido/ | ero corre<br>que des | esponden <sup>:</sup><br>seja gerar | te ao<br>2ª via. |   |
|                                                                             | 340949            | 2142224      | 74593.31               |                 |                   |                  | •                    | , ,                                 | _                |   |
|                                                                             | 340949            | 2142225      | 74593.31               | R\$ 2680,00     | 14/05/2020        | 2                | 🗸 Aberto             | R\$ 5360,00                         | <b>L</b>         |   |

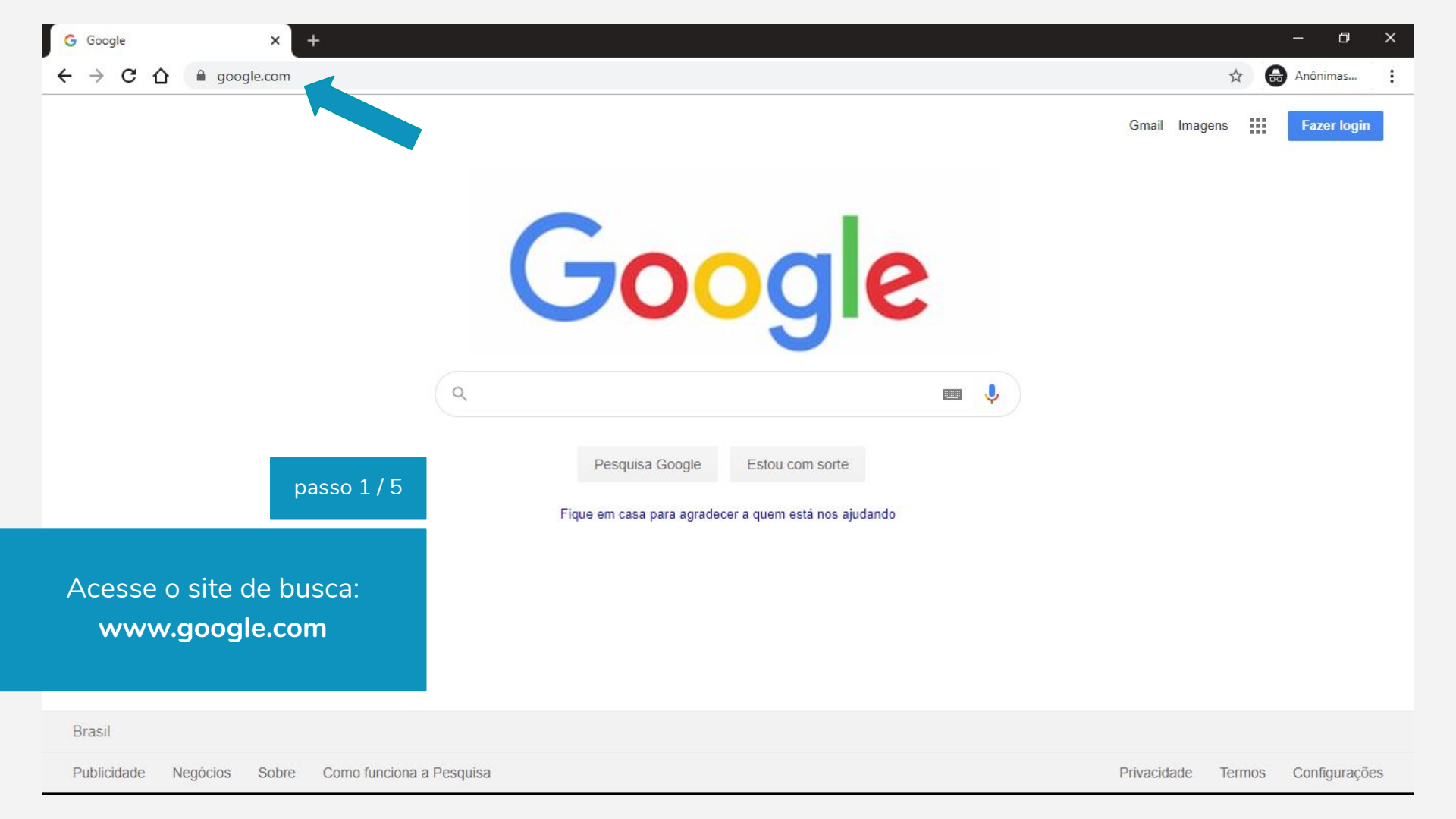

| G Google × +                                                                                                    |             |         | - 0         | ×     |
|----------------------------------------------------------------------------------------------------|-------------|---------|-------------|-------|
| ← → C ①                                                                                                    |             | ☆       | Anônimas    | (2)   |
| Google<br>A banco BV - Segunda Via Boleto - Banco Votorantim<br>Votorantim<br>Pesquisa Google<br>Store come source | Gmail Im    | agens 👪 | Fazer lo    | gin   |
| passo 2 / 5<br>Faça a seguinte pesquisa:<br><b>* banco BV - Segunda Via Boleto - Banco Votorantim "</b>            |             |         |             |       |
|                                                                                                    | Privacidade | Termos  | s Configura | ições |

| anco BV - Segunda Via Boleto - Banco Votorantim X 🔤 🎍 Q                                                                                                    | Fazer login                            |
|----------------------------------------------------------------------------------------------------|----------------------------------------|
| Q Todas 🖉 Shopping 🖾 Imagens 🗉 Notícias 🕩 Vídeos ᠄ Mais Configurações Ferramentas                                                                                                    |                                        |
| Aproximadamente 14.200 resultados (0,71 segundos)                                                                                                    |                                        |
| Você quis dizer: banco BV - Segunda Via Boleto - Banco Votorantim                                                                                                    |                                        |
| Anúncio · acordo-certo-capital.webnode.com/ *                                                                                                    |                                        |
| Segunda Via de Boleto I Acabe Com as Contas Pendentes                                                                                                    |                                        |
| Acesse! Recupere Seus Sonhos. Até 70% de Desconto. Deixe Seu Nome Limpo. Melhores<br>Condições. Sem Burocracia. Quite Seu Financiamento.                                                                                                    |                                        |
| Anúncio · www.nibrucassessoria.com/segunda_via •                                                                                                    |                                        |
| Segunda Via de Boleto   As Melhores Condições passo 3 / 5                                                                                                    |                                        |
| Solicite a Sua Segunda Via de Boleto, Fique em Dia Hoje. Atendimento Por WhatsApp.                                                                                                    |                                        |
| Acessel Não Tenha Problemas Com Boletos Atrasados, Emita a Segunda Via e Acerte Suas                                                                                                    |                                        |
| Contas Agora. Sem Burocracia. Até 70% de Desconto. Deixe Seu Nome Limpo. Clique no link, co                                                                                                    | omo mostrado                           |
|                                                                                                    |                                        |
| www.bancoby.com.br>web>site>segunda-via-boleto                                                                                                    | ida Via Boleto                         |
| www.bancoby.com.br > web > site > segunda-via-boleto > banco BV - Segunda boleto - Banco Votorantim                                                                                                    | Ida Via Boleto                         |
| www.bancoby.com.br > web > site > segunda-via-boleto  banco BV - Segunda Via Boleto - Banco Votorantim Segunda via de boleto. Facilidade na consulta e emissão de uma nova via de boletos banco BV - Segunda Via Boleto - Banco Votorantim https://www.bancoby.com.br/web | ida Via Boleto<br>b/site/pt/segunda-vi |

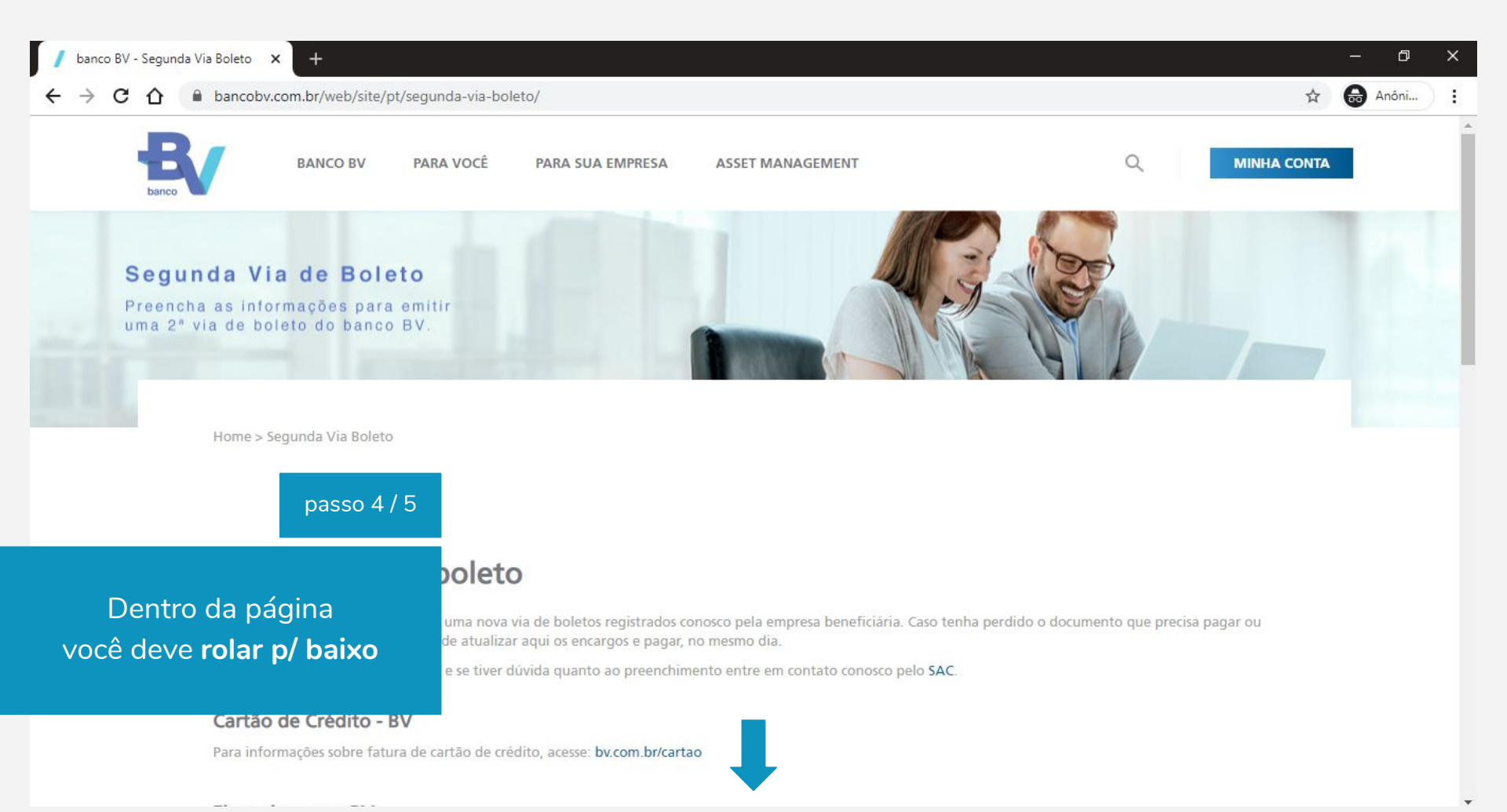

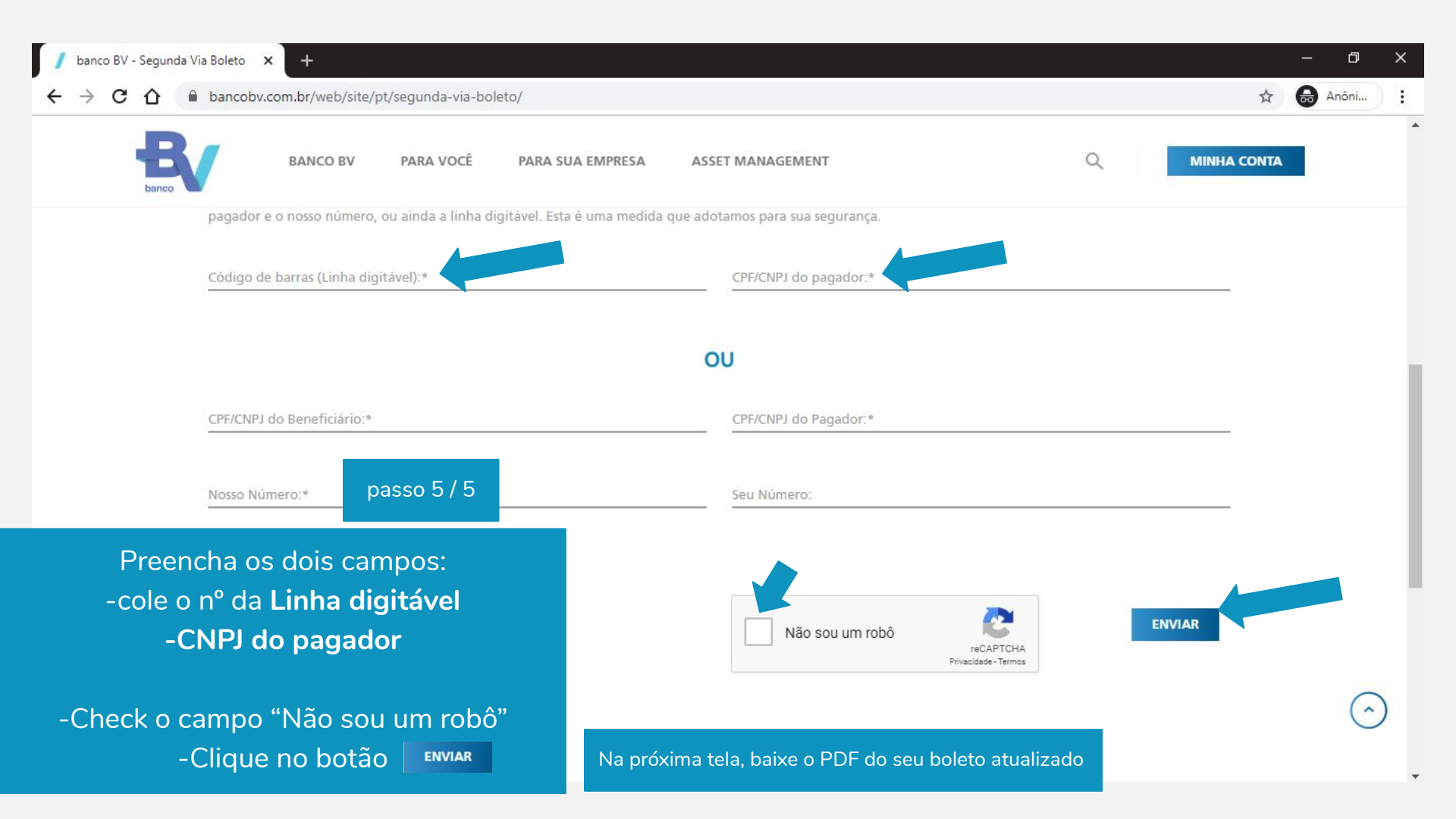